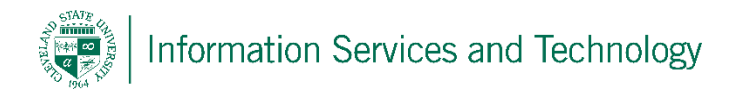

## Versioning in a SharePoint Site

## To check / manage versioning settings for documents

These steps are to be executed by the owner(s) of the site

1) Go to the set on which the versioning setting are to be managed. Select "Page" and then "Library Settings"

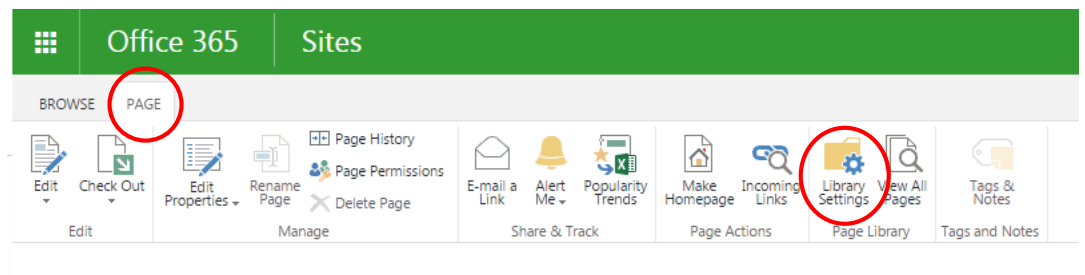

Mv Account

2) The setting page for the site will open. Locate and select "Versioning settings"

|                 | Office 365                                | Sites                                    |                                     |                                                           |       |
|-----------------|-------------------------------------------|------------------------------------------|-------------------------------------|-----------------------------------------------------------|-------|
|                 |                                           |                                          |                                     |                                                           |       |
| Clev            | reland State University                   | Information Services & Tec<br>Site Pages | chnology ✓ EDIT LINKS<br>→ Settings |                                                           |       |
| My A            | ccount                                    | List Information                         |                                     |                                                           |       |
| Hom             | e for current site                        | Name:                                    | Site Pages                          |                                                           |       |
| Enter<br>Caler  | prise Network<br>ndar                     | Web Address:<br>Description:             | https://csuohio.sharepoint.com      | /sites/000/001/004/SitePages/Forms/AllPages.aspx          |       |
| Listeo<br>which | d below are sites to<br>n you have access | General Settings                         |                                     | Permissions and Management                                | Comn  |
| N               | etwork                                    | List name description and                | Inavigation                         | Delete this document library                              | = RSS |
| Т               | elecommunications                         |                                          |                                     |                                                           |       |
| N               | lessaging &                               | Versioning settings                      |                                     | <ul> <li>Permissions for this document library</li> </ul> |       |
| C               | ollaboration                              | Advanced settings                        |                                     | Manage files which have no checked in version             |       |
| Rece            | nt                                        |                                          |                                     |                                                           |       |
| St              | tudentTraining                            | Validation settings                      |                                     | <ul> <li>Workflow Settings</li> </ul>                     |       |
| N               | oora                                      | Column default value sett                | ings                                | Generate file plan report                                 |       |
| Т               | raining                                   |                                          |                                     |                                                           |       |

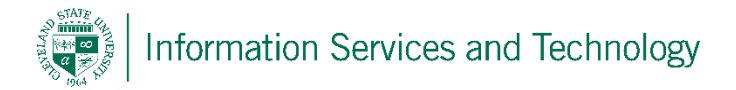

3) The page for the versioning setting definitions will appear. Set the options to meet individual needs and then OK.

| oval<br>: new items or changes to existing items should remain in a draft state until they<br>oved. Learn about requiring approval.<br>:sion History<br>:a version is created each time you edit a file in this document library. Learn about | Require content approval for submitted items?<br>Yes No<br>Create a version each time you edit a file in<br>this document library?                                                                                                    |
|----------------------------------------------------------------------------------------------------|----------------------------------------------------------------------------------------------------|
|                                                                                                    | <ul> <li>No versioning</li> <li>Create major versions<br/>Example: 1, 2, 3, 4</li> <li>Create major and minor (draft) versions<br/>Example: 1.0, 1.1, 1.2, 2.0</li> <li>Optionally limit the number of versions to<br/>retain:</li> <li>Keep the following number of major<br/>versions:</li> <li>Keep drafts for the following number of<br/>major versions:</li> </ul> |
| urity<br>• versions or items which have not been approved. Specify which users should be<br>fits in this document library. Learn about specifying who can view and edit drafts.                                                               | <ul> <li>Who should see draft items in this document library?</li> <li>Any user who can read items</li> <li>Only users who can edit items</li> <li>Only users who can approve items (and the author of the item)</li> </ul>                                                                                                    |
| ci<br>a<br>k                                                                                                    | surity<br>in versions or items which have not been approved. Specify which users should be<br>afts in this document library. Learn about specifying who can view and edit drafts.<br>k Out<br>r users must check out documents before making changes in this document library,<br>quiring check out.                                                                     |

OK Cancel

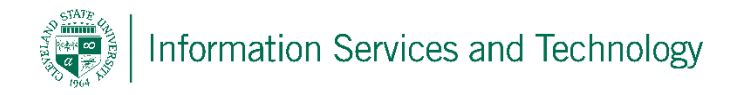

To restore a document from a previous version.

Person must have appropriate access level, that is must have the ability to edit, create documents etc. for the site.

 Locate and select the document to be restored from a previous version. Select the options for that individual document by select the "..." to the right of the document. A pop-up will appear with details concerning the document. Near the bottom will be additional options section, select the "..." to access these options.

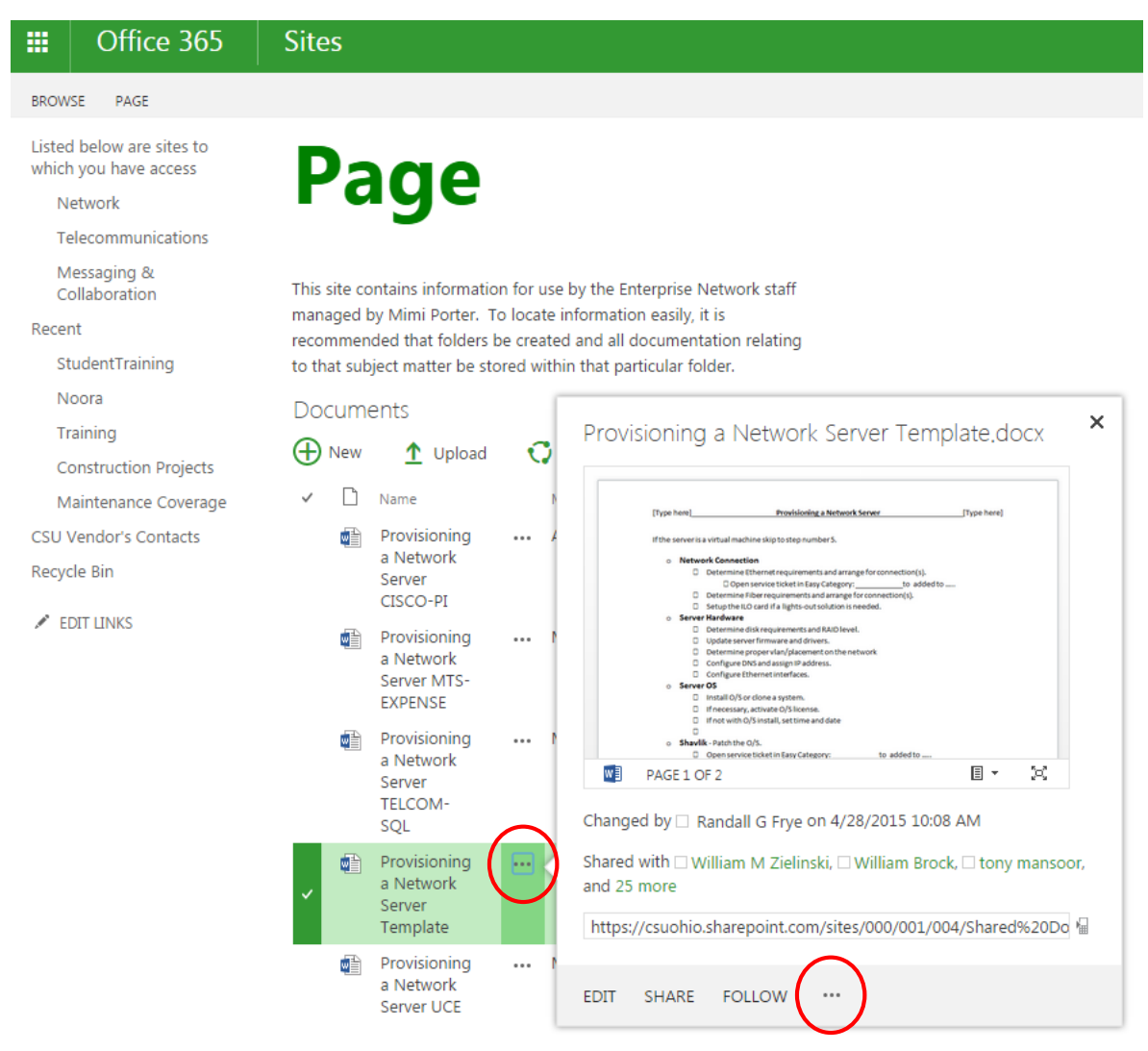

Drag files here to upload

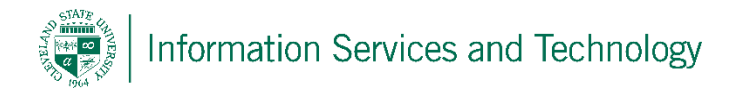

## 2) Scroll down the list of the additional options and select "Version History"

This site contains information for use by the Enterprise Network staff managed by Mimi Porter. To locate information easily, it is recommended that folders be created and all documentation relating to that subject matter be stored within that particular folder.

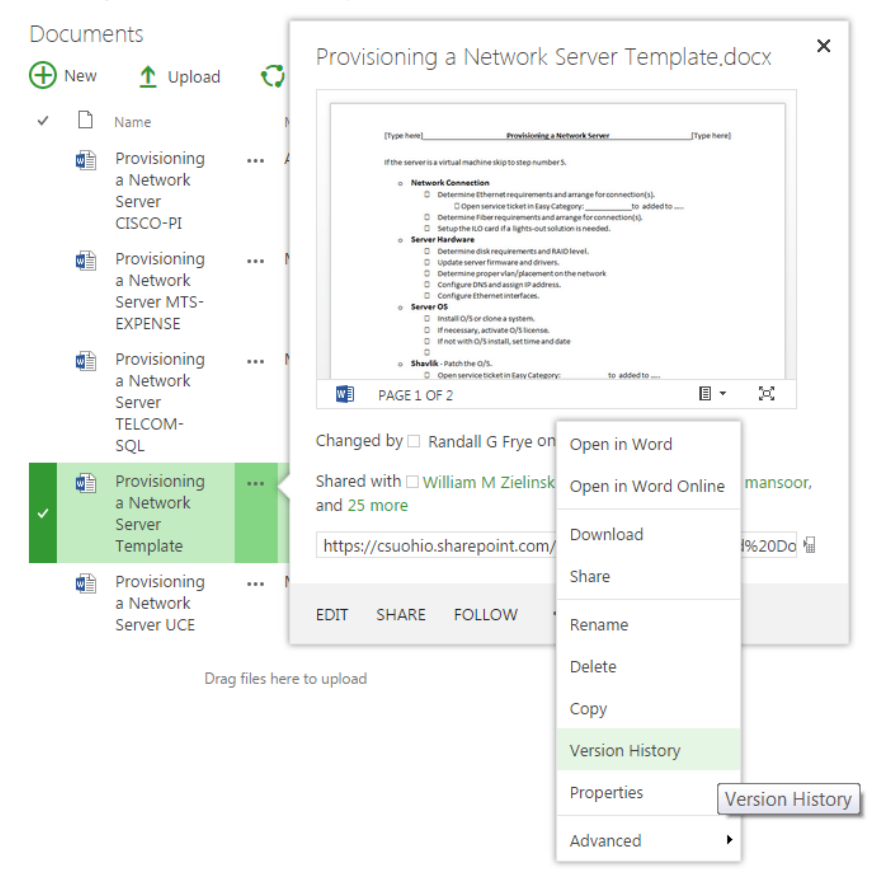

3) Select a version and to the right will appear an arrow, select the arrow

| Netw                | ork            | o Networ           | rk Connection      |              | ×        |
|---------------------|----------------|--------------------|--------------------|--------------|----------|
| rovi<br>Net<br>erve | Vers<br>Delete | e All Versions     |                    |              |          |
| XPE                 | No.↓           | Modified           | Modified By        | Size         | Comments |
| rovi<br>Net         | 4.0            | 4/28/2015 10:08 AM | Randall G Frye     | 31.9 KB      |          |
| erve                | 3.0            | 4/27/2015 8:43 AM  | Dominique M Porter | 31.2 KB      |          |
| QL                  | 2.0            | 4/24/2015 7:50 AM  | Dominique M Porter | 28 KB        |          |
| ovi<br>Net          | 1.0            | 4/23/2015 7:50 AN  | Randall G Frye     | 29.4 KB      |          |
| ent                 |                | 1110031705401101   |                    | micciscoso _ | _        |
| ouici               | aning          |                    |                    |              |          |

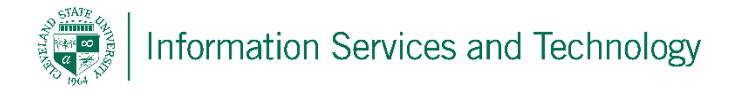

4) Three options will appear. It is recommended that before restoring that the item be viewed to verify that it is the correct version to be restored. Once an item is restored, it becomes the current version, the version that is being restored will drop down one level.

| Netw                | ork                 |                    | Network Connection         |     |  |  |  |  |
|---------------------|---------------------|--------------------|----------------------------|-----|--|--|--|--|
| erve<br>ISC(        | Vers                | ion History        |                            | ×   |  |  |  |  |
| rovi<br>Net<br>erve | Delete All Versions |                    |                            |     |  |  |  |  |
| XPE                 | No.↓                | Modified           | Modified By Size Comments  | - 1 |  |  |  |  |
| rovi<br>Net         | 4.0                 | 4/28/2015 10:08 AM | □ Randall G Frye 31.9 KB   | - 1 |  |  |  |  |
| erve<br>FLC         | 3.0                 | View               | Dominique M Porter 31.2 KB | - 1 |  |  |  |  |
| QL                  | 2.0                 | VIEW               | Dominique M Porter 28 KB   | - 1 |  |  |  |  |
| rovi<br>Net<br>erve | 1.0                 | Restore<br>Delete  | Randall G Frye 29.4 KB     |     |  |  |  |  |
| emp                 |                     |                    |                            | _   |  |  |  |  |

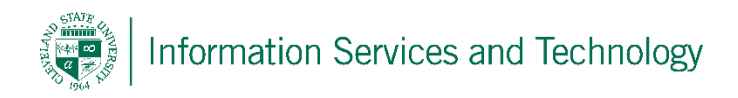

## Restore a site from a previous version

These steps are to be executed by the owner(s) of the site. As always, anytime work is being performed on a site, it is recommended that the site be "checked out" and then once the work has been completed the site is then "checked in".

1) Access the site to be restored from a previous version. Select "Page"; select "Edit Properties" and from the drop down that appears select "view properties"

|   |      | Offi      | ce 365                    | Sites                                          |              |                          |                  |                                                                                                    |                     |                   |                |   |
|---|------|-----------|---------------------------|------------------------------------------------|--------------|--------------------------|------------------|----------------------------------------------------------------------------------------------------|---------------------|-------------------|----------------|---|
|   | BROW | /SE PAG   | Æ                         |                                                |              |                          |                  |                                                                                                    |                     |                   |                |   |
| ] | Edit | Check Out | Edit<br>Properties - Page | Page History Page Permissions Ne X Delete Page | E-mail a Ale | ert Popularity<br>Trends | Make<br>Homepage | The second second secon | Library<br>Settings | View All<br>Pages | Tags & Notes   |   |
|   | E    | dit       | Edit Properties           | ige                                            | Share        | & Track                  | Page A           | tions                                                                                                    | Page Li             | brary             | Tags and Notes |   |
|   | My A | ccount    | View Propertie            | s                                              |              | -                        |                  |                                                                                                    |                     |                   | -              | - |

2) Select the option "Version History"

| s Site Pages                         |                         | × |
|--------------------------------------|-------------------------|---|
| VIEW                                 | Alert Me                |   |
| Edit<br>Item X Delete Item<br>Manage | Check<br>Out<br>Actions |   |
| Home.aspx                            |                         |   |
| Close                                |                         |   |
| ¢                                    |                         |   |

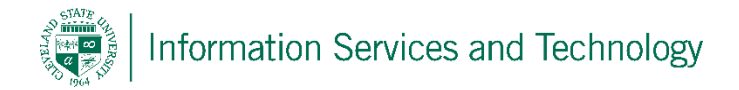

3) A list of previous versions will appear, select a version and to the right will appear a little arrow, select the arrow.

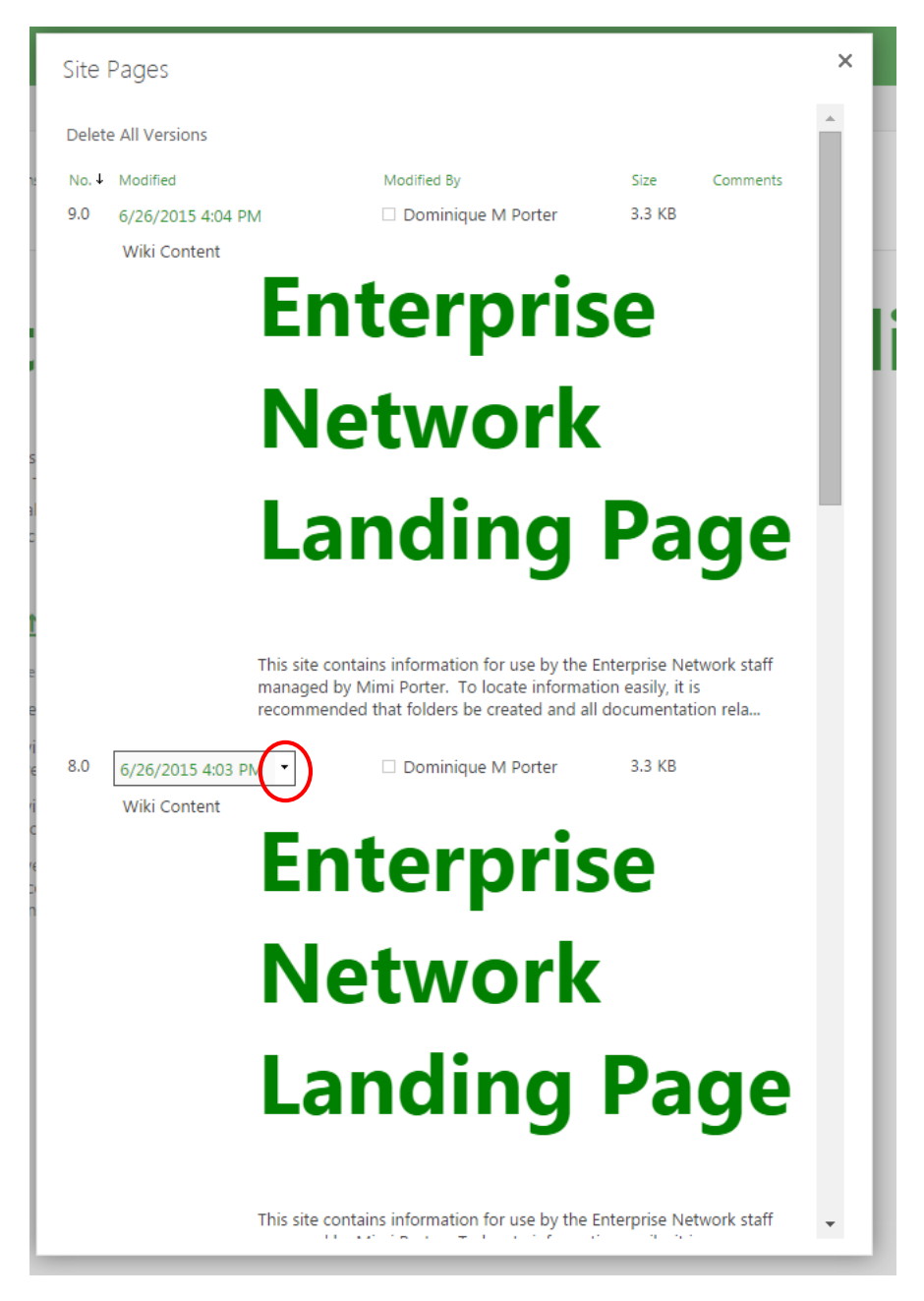

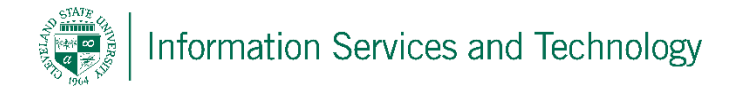

4) Three options will appear. It is recommended that before restoring, that the item be viewed to verify that it is the correct version to be restored. Once an item is restored, it becomes the current version, the version that is being restored will drop down one level.

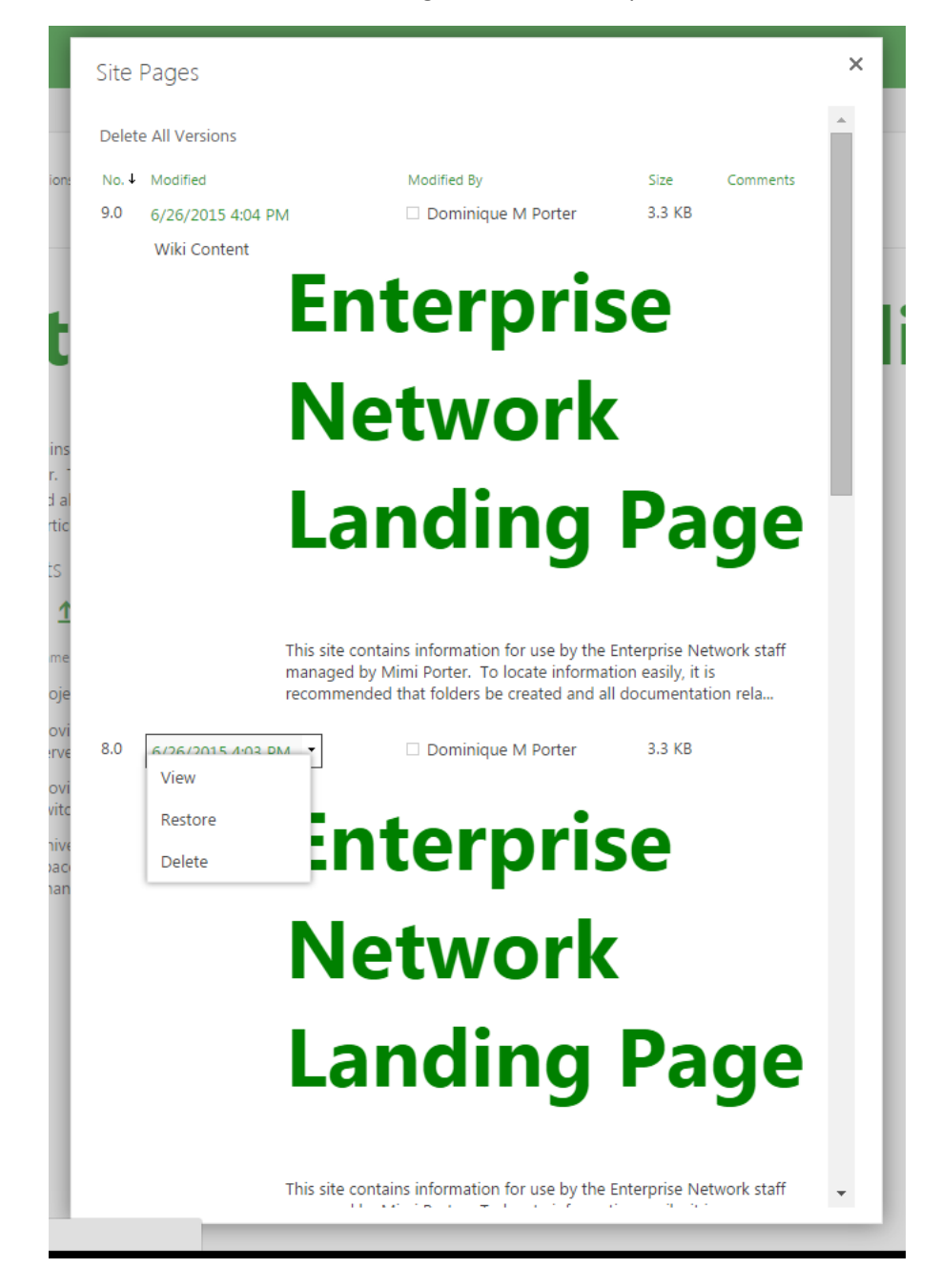